## 华南师范大学

# 校园统一支付平台缴费指南

温馨提示:用户名和密码请咨询对应收费项目管理部门。

一、移动端支付

(一) 系统登陆

微信或支付宝扫描"华南师范大学校园统一支付平台"二维码(图1),打开"华南师范大学校园统一支付平 合",如图2所示。

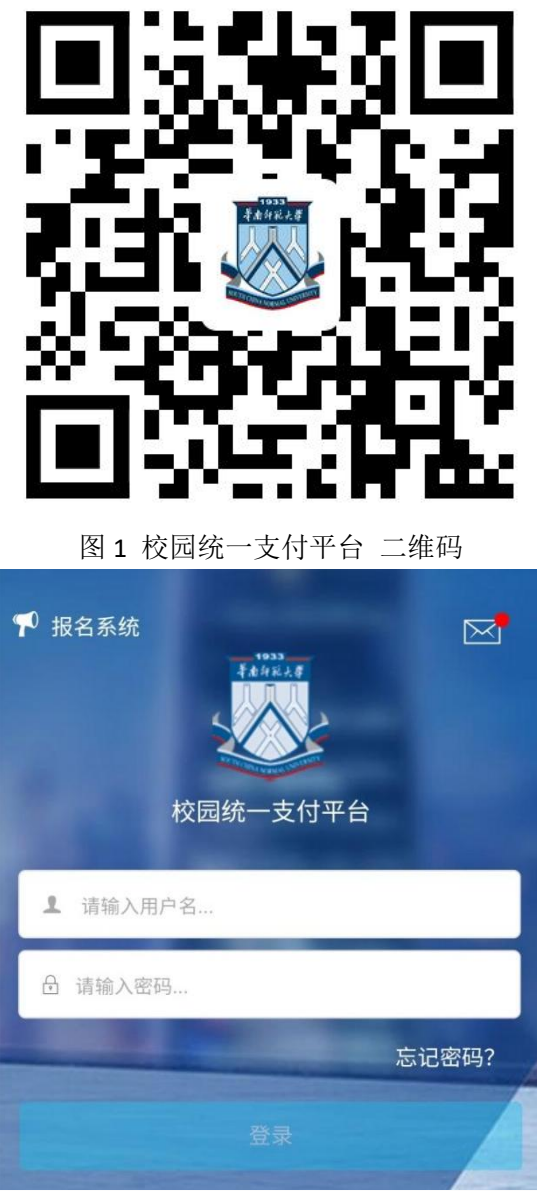

图 2 校园统一支付平台 登陆界面

1.登录后,进入系统主页,点击"其他缴纳",如图3,进入缴费项目界面。

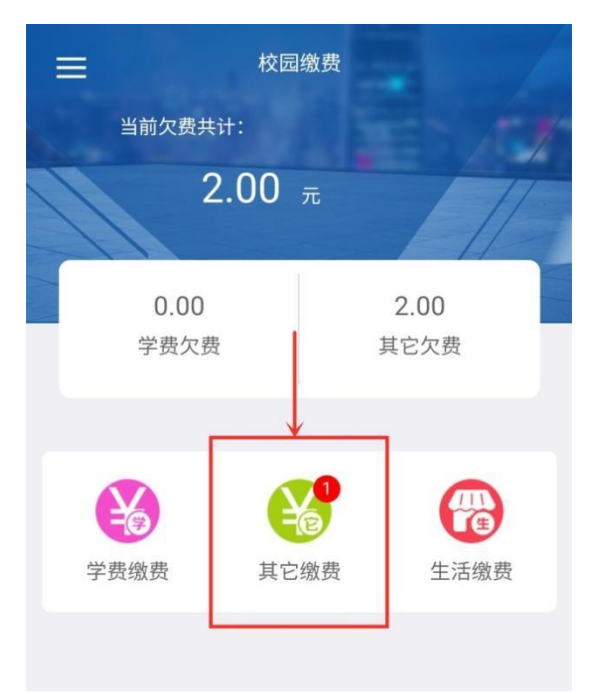

图 3 校园缴费

2.进入欠费信息界面,选择欠费项目,如图 4。

| ☆ 批次号: 2020110012        |          |
|--------------------------|----------|
| 🖹 2020年高师七届二次理 )<br>🧩 明细 | ¥ 2.00 🗹 |
|                          |          |
|                          | r        |
|                          |          |
|                          |          |
|                          | (9/1)    |
| 合计: 2元                   | 38       |
| 图4 缴费                    | 项目       |

3.进入支付界面,支付方式可选择:微信支付、建设银行、建设银行聚合支付(支持微信、支付宝支付),如图 5。

注: 微信端支持微信支付、支付宝端支持支付宝支付。

| 2                         | 支付平台                 | 取消                   |               | 支付平台                                   | 取消                   |
|---------------------------|----------------------|----------------------|---------------|----------------------------------------|----------------------|
| 付款人:华师财务                  | 务处                   |                      | 付款人:华         | 三师财务处                                  |                      |
| 手续费:<br>交易金额:             |                      | 0.00 元<br><b>2</b> 元 | 手续费:          |                                        | 0.00 元<br><b>2</b> 元 |
| 选择支付方式                    | 改信端                  |                      |               | 支付宝端                                   |                      |
| 建设银行                      |                      |                      | 选择支付方法        | 式                                      |                      |
| 建设银行聚合支·<br>建设银行聚合支付,支持微位 | <b>付</b><br>11、支付宝支付 | 0                    | <b>全</b> 建设银行 | Ţ                                      | Ő                    |
| (次月月户选择,更快更方便             | 微信支付                 | 0                    | 建设银行          | 5聚合支付<br><sup>发付,支持微信、支付宝支付</sup> 支付宝支 | 支付 🛛 😒               |
| ł                         | 确认支付 2元              |                      |               | 确认支付 2元                                |                      |

图 5 支付方式

4.核对支付金额。确定支付金额无误后,选择支付方式,点击"确认支付"完成付款即可。支付前请确认收款 方为"华南师范大学"。

### 二、电脑端支付

#### (一) 系统登陆

在浏览器地址栏输入:http://hscwxf.scnu.edu.cn,打开"华南师范大学校园统一支付平台",如图1所示。

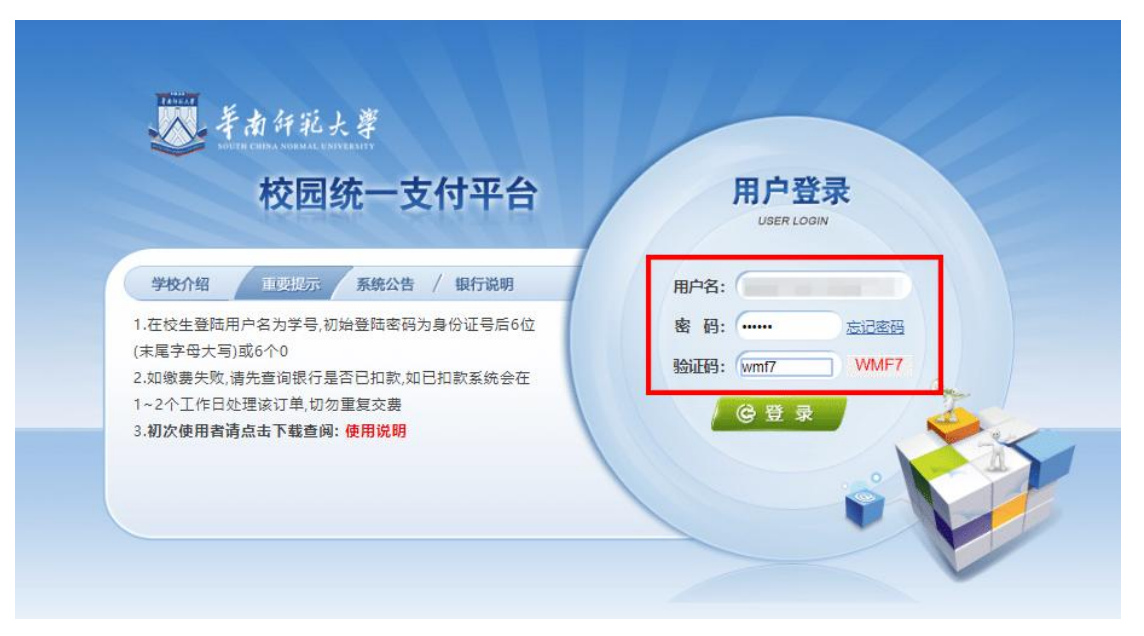

图1 校园统一支付平台登陆界面

### (二) 缴费

1.点击导航栏的"其他费用"按钮,显示欠费项目和选择页面,选择欠费项目,点击"下一步",如图2所示;

| 当前用户>>编号: 4                          | 8 姓名: 华师    | → かっまれの チ   | 9 身份证号:                                                 | 10 I.I.I.I.I.I.I.I.I.I.I.I.I.I.I.I.I.I.I. | 又加旦阿     | 2 AIFA |       |
|--------------------------------------|-------------|-------------|---------------------------------------------------------|-------------------------------------------|----------|--------|-------|
| 約位置:其他缴费>>应交款明细表<br>治明,法法择需要去素的收费批次后 | 在相应的收费项目    | 印句 伏后占主     | "下— <mark>步"                                    </mark> |                                           |          |        |       |
| 2020090018                           |             | TINI MURITU | 1 2 1841                                                |                                           |          |        |       |
| 项目名称                                 | 收费内容        | 收费对象        | 应缴金额                                                    | 实缴金额                                      | 欠费金额     | 备注     | 全选 反选 |
| 华南师范大学收费测试                           |             |             | ¥ 520.00                                                | ¥ 0.00                                    | ¥ 520.00 |        | 2     |
| 收费批次2020090018, 共有1个待场               | 救费项目, 共计待缴费 | 用520.00元    | <u>т</u>                                                |                                           |          |        |       |

#### 图 2 欠费信息

2.进入缴费信息确认,点击"下一步",如图3所示。

图 3 缴费信息

3.选择缴费方式。如图 4 所示。

**缴费方式:微信支付**、建设银行、建设银行聚合支付(支持微信、支付宝支付)。

| 🕺 考由年第大学 校园统一支付平台               | 当前费用 学费缴费               | 其他费用       | 生活缴费       | 交易查询 | 报名信息  | 个人信息   | 退出登录 |
|---------------------------------|-------------------------|------------|------------|------|-------|--------|------|
| 益 当前用户>>编号:4 8 姓名: 华师财务         | <mark>9处</mark> 性别:男身份i | 证号:        |            |      |       |        |      |
| 当前位置: 缴费>>支付银行及支付方式选择           |                         |            |            |      |       |        |      |
| 支付信息: 编号: 4 8 姓名: 华师            | 财务处 业务单号<br>金额:0.00     | ·: 44<br>元 | -          |      | 应缴金额: | 520.00 | 元 已缴 |
| 请选择付款方式 (说明:选择支付银行,可以全额或拆分支付, 在 | 一笔交易完成后才能进              | 进行下一笔支     | 付)         |      |       | 务单明细查》 | ŧ    |
| 支付方式:<br>支付金额:<br>520           | <ul> <li></li></ul>     |            | <b>股极行</b> |      |       |        |      |

图 4 缴费方式选择

4.核对支付金额。确定支付金额无误后,选择支付方式,点击"确认支付",将会弹出付款二维码,请使用微信、 龙支付、支付宝进行扫码支付,如图 5 所示。

支付前请确认商户名称为: 华南师范大学

| 🐱 羊肉年彩大掌 校园统一                                                   | 支付平台     | 当前费用            | 学费缴费                                                            | 其他费用 | 生活缴费 | 交易查询                                                  | 报名信息  | 个人信息            | 退出登录 |
|-----------------------------------------------------------------|----------|-----------------|-----------------------------------------------------------------|------|------|-------------------------------------------------------|-------|-----------------|------|
| 🍰 当前用户>>编号: 4-                                                  | 8 姓名: 华师 | 财务处 性别:         | 男身份                                                             | 正号:  |      |                                                       |       |                 |      |
| 当前位置: 缴费>>支付银行及支付方                                              | > 扫码支付   |                 |                                                                 |      |      |                                                       |       |                 |      |
| 当前位置: 缴要>>支付银行及支付扩 ♥ 扫码支付<br>支付信息: 编号: 44<br>请选择付款方式 (说明:选择支付银行 |          | PP扫描上方<br>儿完成支付 | 1、请打开手机微信、支付宝、龙支付<br>APP扫一扫功能,扫描左侧二维码以完<br>成支付<br>2、请记录订单<br>号。 |      |      | . 龙支付<br>維码以完<br>, 以便出<br>信星否已<br>系统会在<br><u>友付失败</u> | 应缴金额: | 520.00<br>务单明细查 | 元 已缴 |
|                                                                 | 開入又们     | 松浦文付            |                                                                 |      |      |                                                       |       |                 |      |

图 5 网上支付

三、注意事项

1.缴费时请确认支付网站地址: <u>http://hscwxf.scnu.edu.cn</u>。

2.缴费时,请确认收款方名称: 华南师范大学。

3.银行交易完成后,如缴费失败,请到网上银行查询银行卡是否已扣款,如已扣款切勿重复缴费。

**4**.除了银行缴费界面外,本系统不需要输入银行信息,银行缴费系统也不会要求升级银行密码等。请勿将个人 银行信息透漏给他人。